(一財)埼玉県高等学校野球連盟

## 校歌音源データの提出について(依頼)

先日(1/23火)に行われました顧問研修会での連絡にもありましたとおり、今夏の 第106回全国高校野球選手権埼玉大会で、勝利チームに対して、試合終了後に校歌演奏 を行うこととなりました。

つきましては、校歌(1番のみ)を音源データとして提出していただきます。下記の要領にしたがい、音源データをメール添付にてご提出ください。

年度末あるいは年度当初のお忙しいところ、まことに恐縮ですが、ご協力いただきますようお願い申し上げます。

記

- ファイル形式 MP3
  別紙に手順をお示しいたします。
- 3 ファイル名
  登録番号(半角3桁数字)学校名
  注 登録番号と学校名の間にスペース等は不要です。
  例 301 浦和
- 4 提 出 メール添付にて提出(暗号化等の処理は不要です。)
  宛先 saitama5589@gmail.com
  件名は 3 ファイル名 と同じにしてください。
- 5 提出期限 令和6年4月21日(日)18:00
- 6 そ の 他 不明な点があれば各地区の理事にご相談ください。

## 校歌音源を MP3 ファイル形式にする手順(参考)

Windows Media Player を利用して CD データを MP3 ファイルに変換

目的 音楽 CD に記録されているデジタルデータを、パソコンで扱いやすい データの形(今回は MP3)に変換して、メール添付できるファイルをつくる。

## 手順

- 1 パソコンで Windows Media Player を起動します。
  - 「スタート」ボタンをクリックします。
  - ②「すべてのアプリ」をクリックします。
  - ③「Windows アクセサリ」をクリックします。
  - ④「Windows Media Player」をクリックします。
- 2 ①「整理」>②「オプション」>③「音楽の取り込み」をクリックして、
  取り込みの設定形式を④「MP3」に設定します。
  ⑤音質を決め、⑥取り込んだファイルの保存場所を設定します。

| (1) |                                 |      |      |             |  |  |  |
|-----|---------------------------------|------|------|-------------|--|--|--|
|     | 🖸 Windows Media Player          |      |      |             |  |  |  |
|     | → ライブラリ → プレイリスト →              |      |      |             |  |  |  |
|     | 整理(O) ストリーム(R) マ プレイリストの作成(C) マ |      |      |             |  |  |  |
|     |                                 | タイトル | カウント |             |  |  |  |
|     | ▶ プレイリスト                        |      |      |             |  |  |  |
|     | ✔ 🎜 音楽                          |      |      |             |  |  |  |
|     | 🕓 アーティスト                        |      |      | マルティゴールーはポレ |  |  |  |
|     | ⊘ アルバム                          |      |      | このライノラリにはノレ |  |  |  |
|     | ⑥ ジャンル                          |      |      | プレイリスト      |  |  |  |
|     | ビデオ                             |      |      | 201220      |  |  |  |
|     | 🔜 画像                            |      |      |             |  |  |  |
|     |                                 |      |      |             |  |  |  |
|     | 🌮 その他のライブラリ                     |      |      |             |  |  |  |
|     | (25) · · · · · · · ·            |      |      |             |  |  |  |

| 🖸 Windows Media Player          | Windows Media Player                                  |  |  |  |  |  |  |
|---------------------------------|-------------------------------------------------------|--|--|--|--|--|--|
| → ライブラリ → プレイリスト →              |                                                       |  |  |  |  |  |  |
| 整理(O) - ストリーム(R) - プレイリストの      | 作成(C) 🔻                                               |  |  |  |  |  |  |
| ライブラリの管理(A)<br>メディア情報への変更を適用(I) | > カウント                                                |  |  |  |  |  |  |
| 並べ替え(S)<br>ナビゲーション ウイ タマイズ(N)   |                                                       |  |  |  |  |  |  |
| レイアウト(L)<br>オブション(0)            | このライフラリにはフレイリ<br>このライフラリにはフレイリ<br>ここをクリック<br>プレイリストを作 |  |  |  |  |  |  |
|                                 |                                                       |  |  |  |  |  |  |
| р その他のライブラリ                     |                                                       |  |  |  |  |  |  |

3~6

2

| オプション                                         | 2                            |                  | $\hat{O}$ |               |                |       | ×              |  |  |  |
|-----------------------------------------------|------------------------------|------------------|-----------|---------------|----------------|-------|----------------|--|--|--|
| ライ                                            | ブラリ<br>ーヤー                   | プラグイン<br>音楽の取り   | 5)<br>123 | ライバシー<br>デバイス | セキュリティ<br>書き込み | ネッパフォ | /トワーク<br>t−マンス |  |  |  |
|                                               | 音楽を保存する場所を指定し、取り込みの設定を変更します。 |                  |           |               |                |       |                |  |  |  |
| 取り<br>C:\                                     | 込んだ者<br>Users\               | 音楽を保存す<br>\Musio | る場所—<br>: |               |                | 変更(F  | -1)            |  |  |  |
| Th                                            |                              |                  |           |               |                | ファイル名 | ΄ (Ν)          |  |  |  |
| 形式                                            | 1△の>0)≣<br>(F):              | ∞ [4             | .)        |               |                |       |                |  |  |  |
|                                               |                              | いった白香油           | 51-8844-  | ±2            | ~              |       |                |  |  |  |
| (F                                            | 8)                           |                  | 71(-1171) | 20            |                |       |                |  |  |  |
| 日期                                            | ጲり込み4<br>[(U):               | 後に CD を取り        | )出す(E)    |               | 5              |       | <b>ا</b> ۲     |  |  |  |
| 最小<br>サイズ<br>CD 1 枚あたり約 144 MB を使用 (320 Kbps) |                              |                  |           |               |                |       |                |  |  |  |
|                                               |                              |                  |           |               |                |       |                |  |  |  |
|                                               |                              |                  | _         |               |                |       |                |  |  |  |
|                                               |                              | OK               | -         | キャンセル         | 適用(A)          |       | ヘルプ            |  |  |  |

- 3 校歌 CD を CD/DVD ドライブにセットしてください。
- 4 Windows Media Player の左側に音楽 CD のタイトルやアイコンが表示された ら、その表示をクリックします。
- 5 画面の右側にクリックした CD の中身が表示されます。
- 6 取り込みたい曲にチェックがついていることを確認し、「CD 取り込み」をクリックします。音楽を CD から MP3 への変換を開始します。所要時間はファイルのサイズによって異なりますが、それほど時間はかかりません

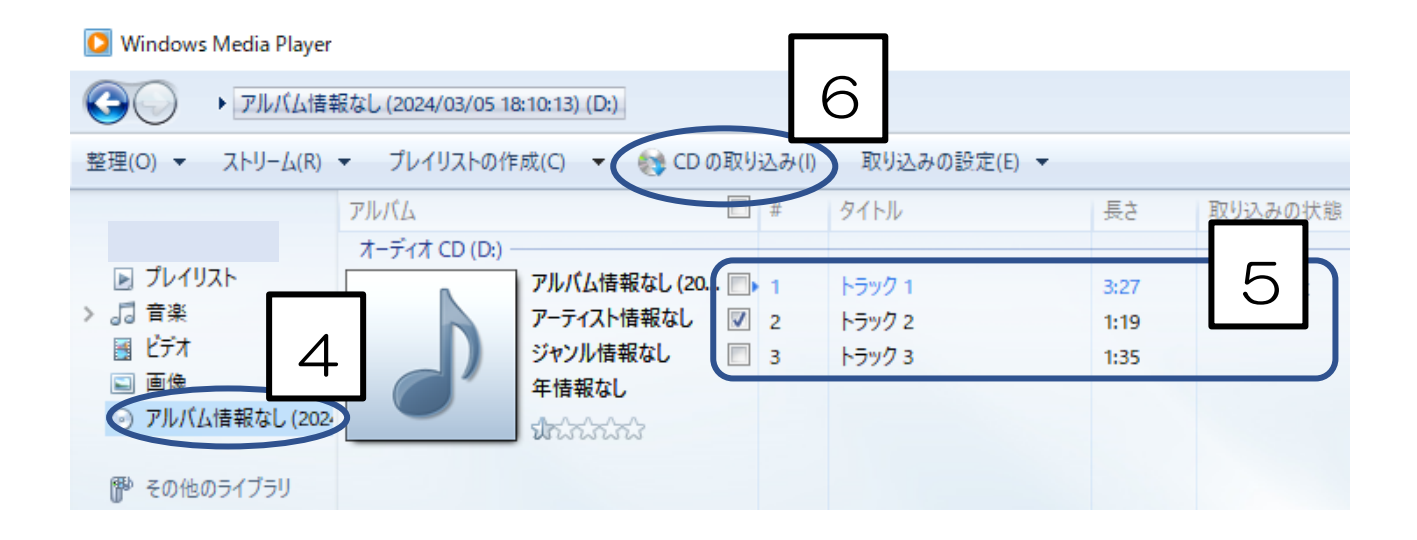

注意 26でフォルダの変更をしなければ、Windows Media Player で音楽 CD から取り込んだ曲は、PC 購入時の状態になっており、「エクスプローラー」>「ミュージック」フォルダ内に、音楽 CD ごとのフォルダが作成されて保存されます。

## 7 ファイル名の変更

① 「エクスプローラー」>「ミュージック」を開き、ファイルを探す。

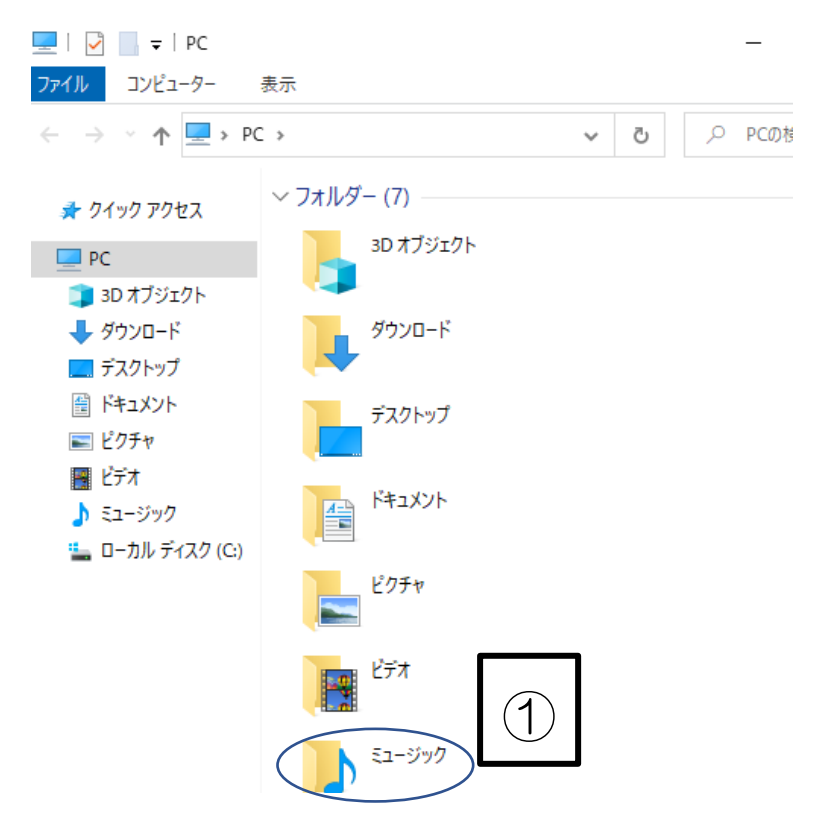

 2 MP3 形式に変換した校歌データのファイル名を 登録番号(半角3桁数字)学校名 (例 301 浦和) に変更する。